## **Business Process Document**

Banking - Bank ReconciliationsBK.030.017 -

## Procedure

| In this topic,<br>bank stateme<br>done.<br>p449.92 | y<br>er                                                                                       |
|----------------------------------------------------|-----------------------------------------------------------------------------------------------|
| Step                                               |                                                                                               |
| 1.                                                 |                                                                                               |
| 2.                                                 |                                                                                               |
| 3.                                                 | Click the Import Bank Statements link. EMC 66.2192 0.n0 1181 1.92 ref66.84 572.76 40 0.48 ref |

## Business Process Document Banking - Bank ReconciliationsBK.030.017 - Import Bank Statement

| Step | Action                                                                                                    |
|------|----------------------------------------------------------------------------------------------------|
| 15.  | Click the <b>OK</b> button.                                                                                                    |
| 16.  | Click the <b>Process Monitor</b> link. Process Monitor                                                                                                    |
| 17.  | The program that is initially run is <b>IMPORT_FILES</b> , which is an app engine program. Once it completes, then <b>TR_BSP_LOAD</b> is automatically run to load the bank statement tables. |
| 18.  | Click the <b>Refresh</b> button.                                                                                                    |
| 19.  | Click the <b>Go back to Import Bank Statements</b> link.                                                                                                    |

20.